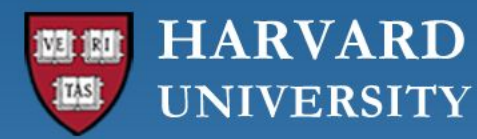

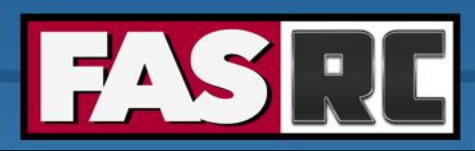

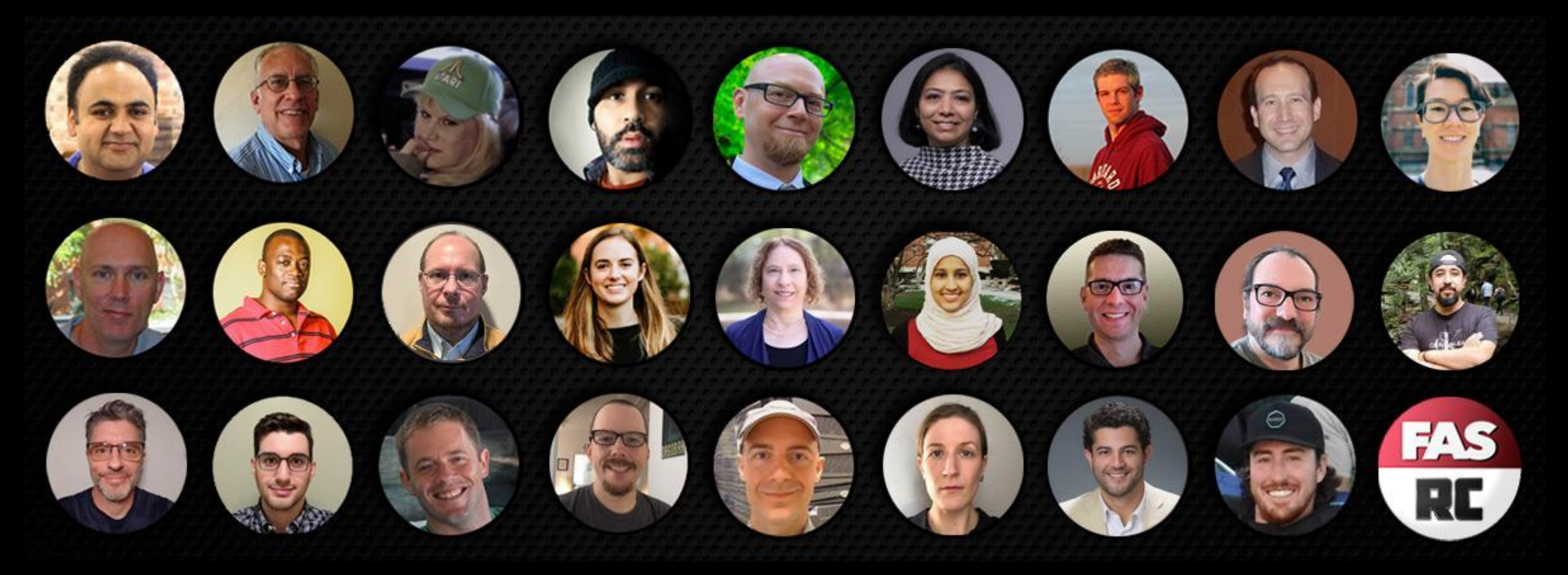

Getting Started on the FASRC clusters with Open OnDemand

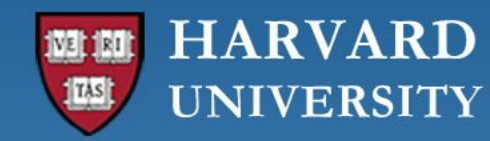

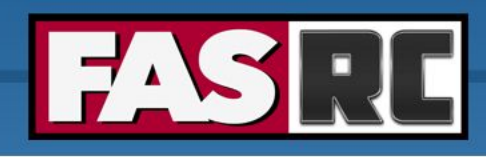

### Learning objectives

- What is Open OnDemand (OOD)?
- Accessing OOD
- Launching apps
- o RStudio Server
- Jupyter Notebook
  - Create conda environment (i.e., jupyter kernel)
- $\circ$  Files tab
- $\circ$  Jobs tab
- Remote Desktop
- FASSE proxy

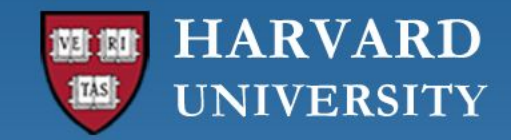

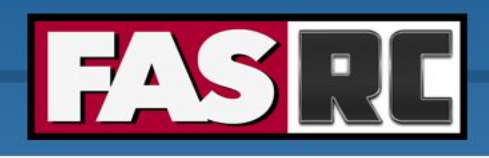

### Some definitions

- o OOD: Open On Demand
- **o FASRC**: Faculty of Arts and Sciences Research Computing
- o **Cluster**: large group of servers with lots of memory and processors
- **Cannon**: cluster that handles level 2 data. Named after the 19th century Harvard astronomer Annie Jump Cannon.
- **FASSE**: cluster that handles level 3 data. FAS Secure Enclave. Glossary of these terms: <u>docs.rc.fas.harvard.edu/kb/glossary</u>

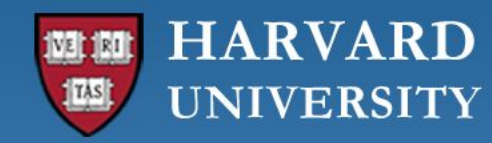

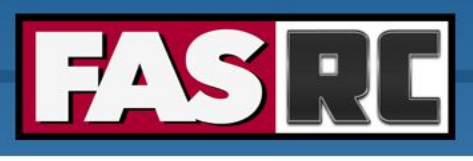

# What is Open OnDemand (OOD)?

- $\circ$   $\,$  Open-source web portal to access clusters
- $\circ$  Web-based
  - Uses modern browser like Google Chrome, Mozilla Firefox, or Microsoft Edge.
    - Safari does not support all of OOD's features
  - No software other than a browser needs be installed on your local laptop/desktop
- Easy to learn and use
- Very similar to desktop applications
- $\circ$   $\,$  The easiest way to run graphical applications remotely on a cluster  $\,$

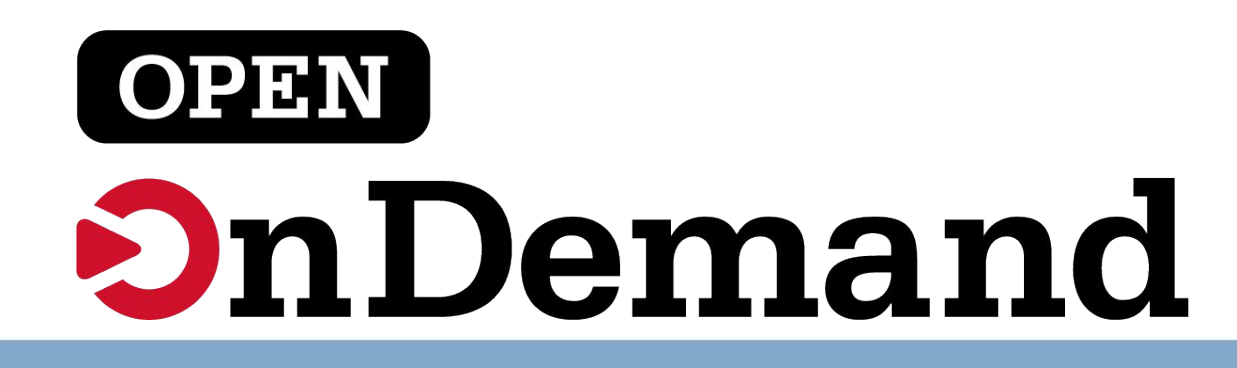

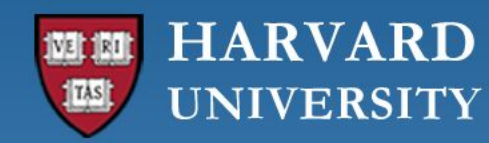

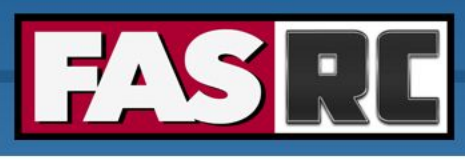

# How to access OOD on FASRC Clusters

- 1. Get an account
  - You can choose a username. The default is first initial, last name. I'll use jharvard as an example
  - This is NOT necessarily the same as your HarvardKey username.
- 2. Log onto the FASRC VPN. This is NOT the generic Harvard VPN.
  - <u>vpn.rc.fas.harvard.edu</u>
  - username is
    - jharvard@fasrc (Cannon)
    - jharvard@fasse (FASSE)
- 3. Log into Open On Demand for your cluster
  - username is just jharvard, nothing else
     Cannon link: <u>https://rcood.rc.fas.harvard.edu</u>
     FASSE link: <u>https://fasseood.rc.fas.harvard.edu</u>

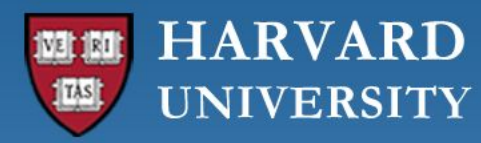

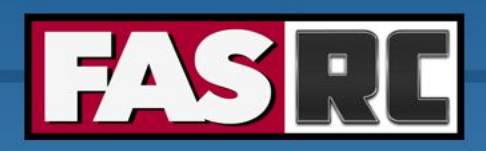

Connecting to VPN

|     | AnyConnect<br>Secure Mobility Client                | cisco   |
|-----|-----------------------------------------------------|---------|
|     | VPN:<br>Ready to connect.<br>vpn.rc.fas.harvard.edu | Connect |
| * E |                                                     |         |

| Cisco AnyConnect   vpn.rc.fas.harvard.edu                                                                                                    | Cisco AnyConnect   vpn.rc.fas.harvard.edu                                                                                                    |
|----------------------------------------------------------------------------------------------------|----------------------------------------------------------------------------------------------------|
| <ul> <li>Please enter your RC username and password.</li> <li>IF YOU HAVE ISSUES UPGRADING YOUR VPN CLIENT:<br/>Please manually download and install by logging into https://<br/>vpn.rc.fas.harvard.edu</li> <li>This system is for authorized users at Harvard University.<br/>No other use is permitted.</li> </ul> | <ul> <li>Please enter your RC username and password.</li> <li>IF YOU HAVE ISSUES UPGRADING YOUR VPN CLIENT:<br/>Please manually download and install by logging into https://<br/>vpn.rc.fas.harvard.edu</li> <li>This system is for authorized users at Harvard University.<br/>No other use is permitted.</li> </ul> |
| SUM1 VPN                                                                                                    | SUM1 VPN                                                                                                    |
| Username: jharvard@fasrc                                                                                                    | Username: jharvard@fasse                                                                                                    |
| Password:                                                                                                    | Password:                                                                                                    |
| Two-Step Verification Code:                                                                                                    | Two-Step Verification Code: •••••                                                                                                    |
| Cancel OK                                                                                                    | Cancel OK                                                                                                    |

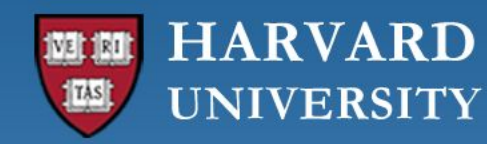

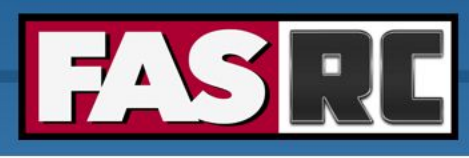

## Signing in to the OOD Dashboard

When you load the site

https://rcood.rc.fas.harvard.edu

or

### https://fasseood.rc.fas.harvard.edu

You will be prompted to log in.

| https://rcood | l.rc.fas.harvard.edu |       |          |
|---------------|----------------------|-------|----------|
| Username:     | jharvard             |       |          |
| Password:     |                      |       |          |
|               |                      | Orest | Circo In |

Unlike when you log in to the VPN, on the website you need to use

ONLY your username, NOT username@cluster

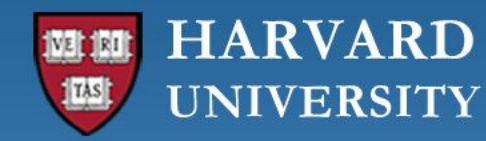

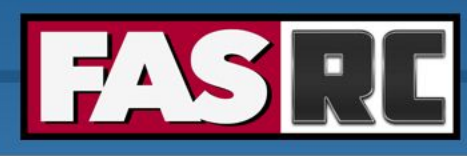

Help - ▲ Logged in as jharvard C+ Log Out

### OOD dashboard on Cannon and FASSE

Remote Desktop

System Installed App

Cannon

RStudio Server

System Installed App

Clusters - Files - Jobs - Interactive Apps - 🗐 My Interactive Sessions

Matlab

System Installed App

System Installed App

AS RESEARCH COMPUTING

Pinned Apps A featured subset of all available apps

Interactive Apps

Jupyter

Jupyterlab

System Installed App

Sas

System Installed App

| Jupyter              |                      | R Studio             |                      |  |
|----------------------|----------------------|----------------------|----------------------|--|
| Jupyter notebook /   | Matlab               | RStudio Server       | Remote Desktop       |  |
| System Installed App | System Installed App | System Installed App | System Installed App |  |
| 6929                 |                      |                      |                      |  |
| SAS                  | Stata                |                      |                      |  |
|                      | Custom Installed App |                      |                      |  |

FASSE

To apply for an account please refer to this webpage.

From this web service you can submit your jobs, check running jobs, and open interactive graphical sessions to run your favorite applications.

These are some examples of the things you will be able to do :

### https://fasseood.rc.fas.harvard.edu

### 

The Computing Cluster is a resource for the research community, hosted by Research Computing at Harvard University's Faculty of Arts and Sciences.

To apply for an account please refer to this webpage.

From this web service you can submit your jobs, check running jobs, and open interactive graphical sessions to run your favorite applications.

### https://rcood.rc.fas.harvard.edu

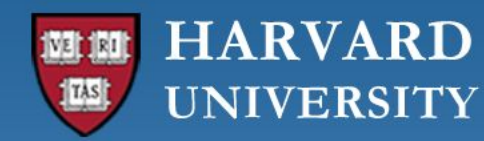

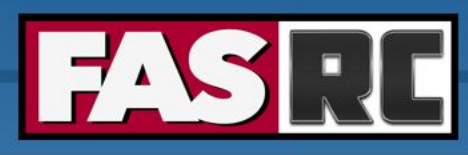

### Launching an app from the Dashboard

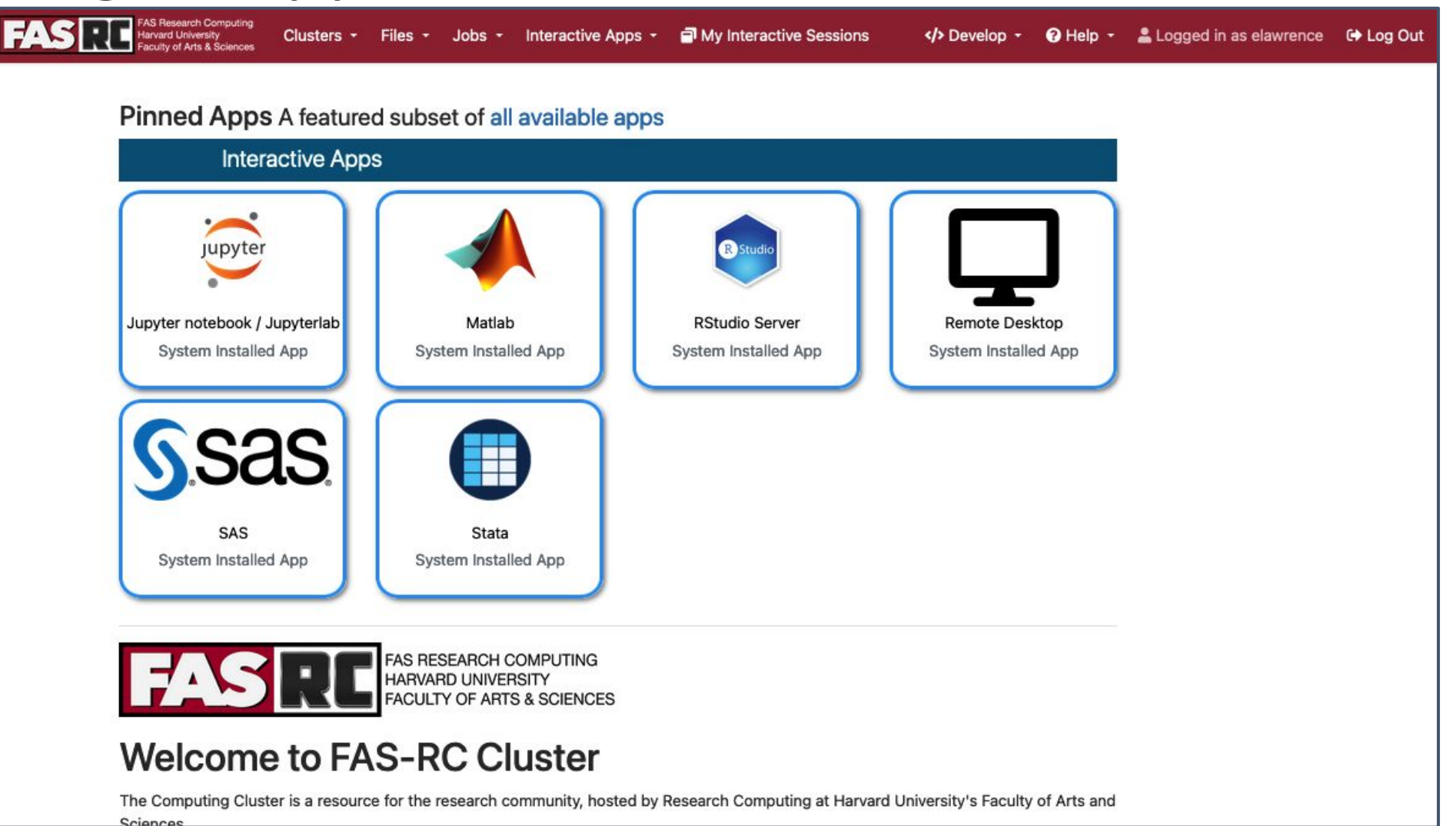

9

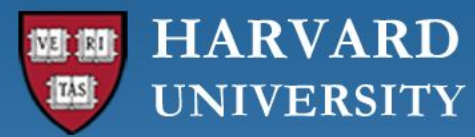

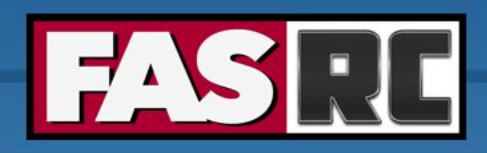

| FAS Research Computing<br>Harvard University<br>Faculty of Arts & Sciences Clusters - Files | - Jobs - Interactive Apps - ☐                                                 | «» • · • 🔒 🕩 |
|---------------------------------------------------------------------------------------------|-------------------------------------------------------------------------------|--------------|
| Home / My Interactiv                                                                        | e Sessions                                                                    |              |
| Interactive Apps                                                                            | RStudio Server (46756894) 1 node   2 cores   Running                          |              |
| Desktop Apps                                                                                |                                                                               |              |
| 📣 Matlab                                                                                    | Host: >_ holy8a24301.rc.fas.harvard.edu                                       |              |
| Sas SAS                                                                                     | Created at: 2024-09-13 09:22:59 EDT<br>Time Remaining: 7 hours and 54 minutes |              |
| Stata                                                                                       | Session ID: 57388d39-0aec-4936-911d-89d61d5e9b37                              |              |
| Desktops                                                                                    |                                                                               |              |
| ☐ Containerized<br>FAS-RC Remote<br>Desktop                                                 | Connect to RStudio Server                                                     |              |
| ⊊ Remote Desktop                                                                            | Remote Desktop (46704693) Completed   🔁                                       |              |
| Web Apps                                                                                    | Created at: 2024-09-12 15:10:48 EDT                                           |              |
| HeavyAl                                                                                     | Session ID: 5854954d-bdba-45e0-a8a6-af267318cd4d                              |              |
| jupyter notebook /<br>Jupyterlab                                                            | For debugging purposes, this card will be retained for 6 more days            |              |

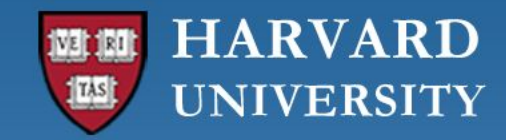

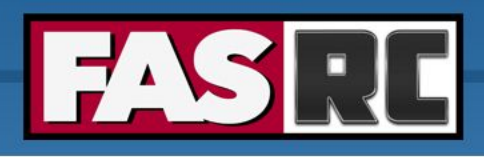

### Remote Desktop

- $\circ$   $\,$  Not as necessary as it used to be
- o For running long Jupyter Notebook sessions
- Terminal
- Can also be used to open multiple applications in a single window
- $\circ$   $\,$  Choose the defaults for resolution

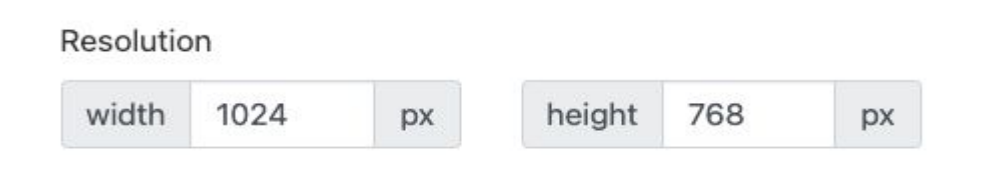

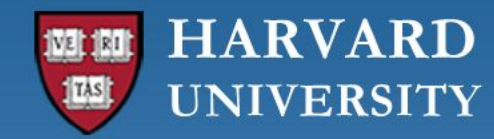

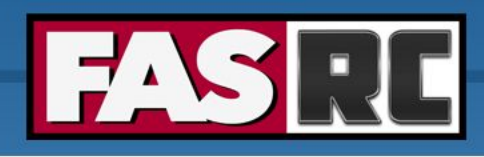

### Starting a terminal

- Double click on the icon that looks like a computer screen
- From there you can type in any commands you want to

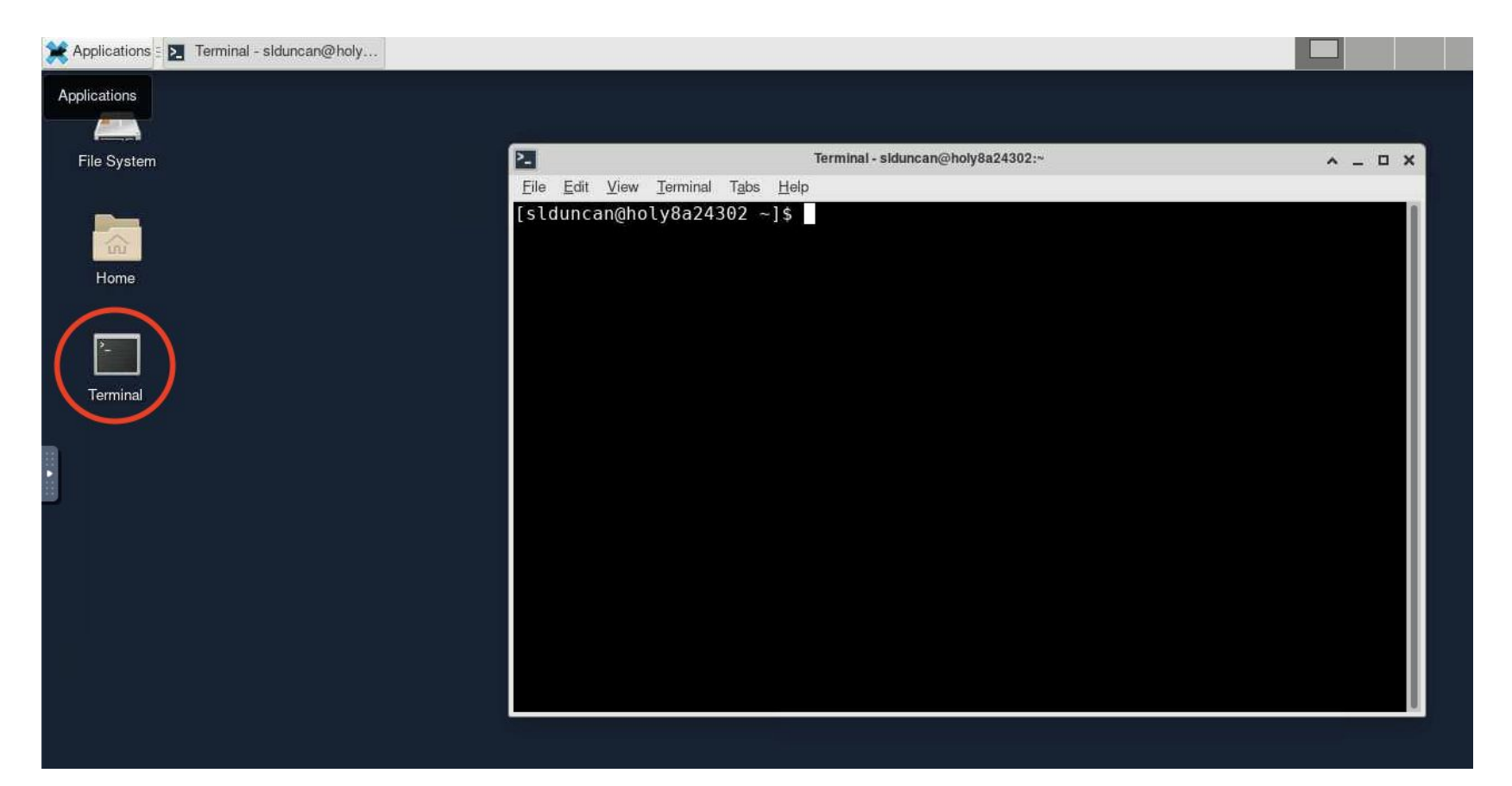

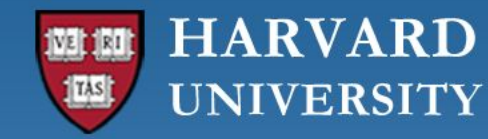

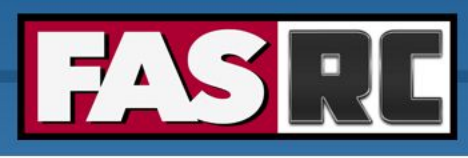

### Running Jupyter Notebook in Remote Desktop

- Very important: Jupyter Notebook will not continue to run if you close the Jupyter notebook page! The cell that is running will lose the data and output files will not be written
  - 1. Solution: run Remote Desktop app and launch Jupyter Notebook from within Remote Desktop
  - 2. Documentation:

https://docs.rc.fas.harvard.edu/kb/ood-remote-desktop-how-to-open-software/#Jupyter\_Notebook

#Jupyter Notebook
[jharvard@holy7c02111 ~]\$ module load python
[jharvard@holy7c02111 ~]\$ mamba activate OOD\_env
[jharvard@holy7c02111 ~]\$ jupyter notebook

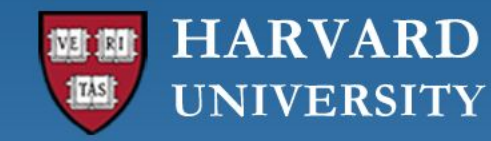

3.

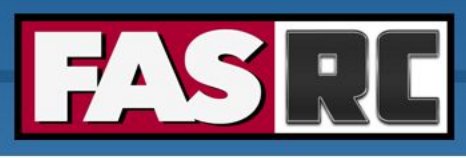

### Creating your own kernel for Jupyter Notebook

- You can create your own kernels, but some command line needed
- Note: a kernel is the same as a conda, python, or mamba environment
- Open a terminal in the "Remote Desktop" app
   ⇒Don't create mamba environments inside Jupyter Notebook/Lab!
- 2. Create mamba environment and install package ipykernel and nb\_conda\_kernels

[jharvard@holy7c02111 ~]\$ module load python [jharvard@holy7c02111 ~]\$ mamba create -n OOD\_env python=3.11 pip wheel numpy [jharvard@holy7c02111 ~]\$ mamba activate OOD\_env (OOD\_env)[jharvard@holy7c02111 ~]\$ mamba install ipykernel nb\_conda\_kernels

<u>https://docs.rc.fas.harvard.edu/kb/python-package-installation/#Use\_mamba\_environme</u> <u>nt\_in\_Jupyter\_Notebooks</u>

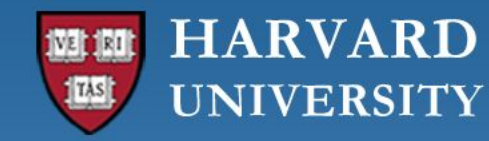

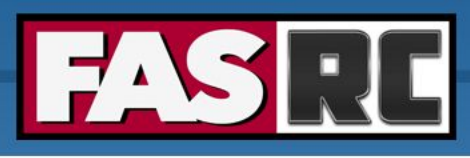

## Using your new environment in Jupyter Notebook

- 3. Launch **new** Jupyter Notebook session (existing session will not work!)
- 4. Select newly created mamba environment as the kernel
  - a. Open a notebook
  - b. On the top menu, click Kernel -> Select Kernel -> Click on OOD\_env

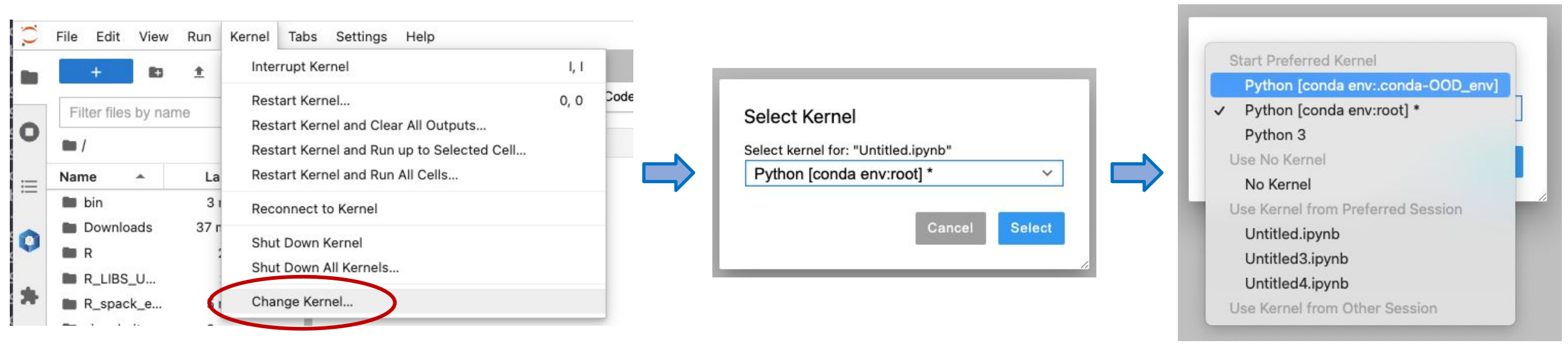

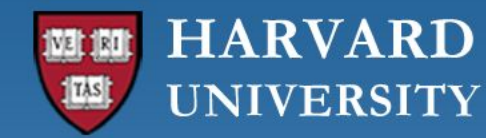

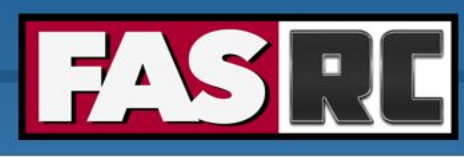

### Managing packages in Jupyter Notebook

- 5. Managing (install, uninstall, update) packages
  - a. We recommend using the command line
  - b. You can also use the conda package manager, which is the same thing as a mamba package manager: On the top menu, click Settings -> Conda Package Manager -> OOD\_env

| File Edi   | t View             | Run  | Kernel                   | Tabs                           | Settings Help                                              |    |
|------------|--------------------|------|--------------------------|--------------------------------|------------------------------------------------------------|----|
| +          | 10                 | ±    | C                        | E                              | JupyterLab Theme                                           | •  |
| Filter fil | es by nar          | ne   | C                        |                                | Language                                                   | •  |
| <b>m</b> / |                    |      |                          | 11                             | ✓ Autosave Documents                                       |    |
| Name       | *                  | La   | st Modifie               | ed                             | Show Active File in File Browser                           |    |
| 🖿 bin      |                    | 3    | months a                 | go                             | Console Run Keystroke                                      | •  |
| Down       | loads              | 39 1 | ninutes a<br>2 hours a   | go<br>go                       | Text Editor Indentation                                    | ×  |
| R_LIE      | BS_U               | 5    | 2 years a<br>months a    | go                             | Increase Text Editor Font Size                             |    |
| singu      | larity             | 3    | months a                 | nonths ago Text Editor Key Map |                                                            | ۶. |
| bash       | traini             | 321  | ninutes ai<br>3 vears ai | go<br>ao                       | Text Editor Theme                                          | ×  |
| CESN       | 12_b               | 2    | months a                 | go                             | Increase Terminal Font Size<br>Decrease Terminal Font Size |    |
|            | bw_do 3 months ago |      | go<br>qo                 | Terminal Theme                 | E.                                                         |    |
| 2 00D      | _exa               |      | 3 hours a                | go                             | ✓ Enable Extension Manager                                 |    |
| 🔲 Untitl   | led.ip             |      | an hour a                | go                             | Save Widget State Automatically                            |    |
| Untit      | led1.i             | i    | an hour a                | go                             | Conda Packages Manager                                     |    |
| Untit      | led2.i<br>led3.i   |      | an hour a<br>an hour a   | go<br>go                       | Advanced Settings Editor                                   | ₩, |
|            |                    |      |                          |                                |                                                            |    |

| Untitled.ipynb × OP  | vackages ×                      |                                                                                                    |         |           |            |
|----------------------|---------------------------------|----------------------------------------------------------------------------------------------------|---------|-----------|------------|
| Conda environments 🤤 | Installed v Search Packag       | es C                                                                                                  |         |           |            |
| + 🗋 ± ± ×            | Name                            | Description                                                                                           | Version | Change To | Channel    |
| base                 | ☑ _libgcc_mutex                 | Mutex for libgcc and libgcc-ng                                                                        | 0.1     | 0.1       | ✓ defaults |
| tcoffee_env          | _openmp_mutex                   | OpenMP Implementation Mutex                                                                           | ⊅ 4.5   | 4.5       | ✓ defaults |
| training_session     | 🗹 asttokens 🗹                   | The asttokens module annotates<br>Python abstract syntax trees<br>(ASTs) with the positions of tokens | 2.4.0   | 2.4.0     | ✓ defaults |
|                      | 🗹 backcall 🗹                    | Specifications for callback<br>functions passed in to an API                                          | 0.2.0   | 0.2.0     | ✓ defaults |
|                      | 🗹 backports 🗹                   | Functions introduced or changed since R v3.0.0 are re-implemented in this package. The backports are  | ⊅1.0    | 1.0       | ✓ defaults |
|                      | ✓ backports-functools-lru-cache |                                                                                                    | 1.6.5   | 1.6.5     | ~ рурі     |
|                      | ✓ backports.functools_Iru_cach  | Backport of functools.lru_cache<br>from Python 3.3 as published at                                    | 1.6.5   | 1.6.5     | ✓ defaults |
|                      | 🗹 blas 🗹                        | Linear Algebra PACKage                                                                                | 1.0     | 1.0       | ✓ defaults |
|                      | ☑ bottleneck 🗹                  | Fast NumPy array functions written<br>in Cython.                                                      | 1.3.5   | 1.3.5     | ✓ defaults |
|                      | ☑ bzip2 🗹                       | high-quality data compressor                                                                          | 1.0.8   | 1.0.8     | ✓ defaults |

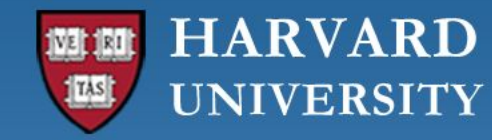

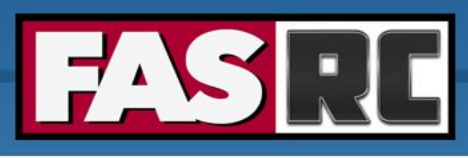

# **Opening Multiple Applications in Remote Desktop**

Documentation: <a href="https://docs.rc.fas.harvard.edu/kb/ood-remote-desktop-how-to-open-software/">https://docs.rc.fas.harvard.edu/kb/ood-remote-desktop-how-to-open-software/</a>

- $\circ$   $\:$  It can be used to launch most GUI applications
  - 1. Load module
  - 2. Set environmental variables (if needed)
  - 3. Launch software
- You can have multiple applications open

| # Matlab              |      |         |       |                                 |   |
|-----------------------|------|---------|-------|---------------------------------|---|
| [jharvard@holy7c02111 | ~]\$ | module  | load  | matlab                          |   |
| [jharvard@holy7c02111 | ~]\$ | matlab  | -des] | <pre>ktop -softwareopengl</pre> | & |
|                       |      |         |       |                                 |   |
| #PyCharm              |      |         |       |                                 |   |
| [jharvard@holy7c02111 | ~]\$ | module  | load  | python                          |   |
| [jharvard@holy7c02111 | ~]\$ | module  | load  | pycharm-community               |   |
| [jharvard@holy7c02111 | ~]\$ | pycharn | n.sh  |                                 |   |

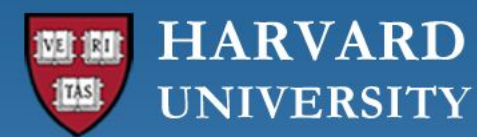

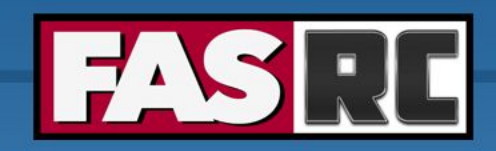

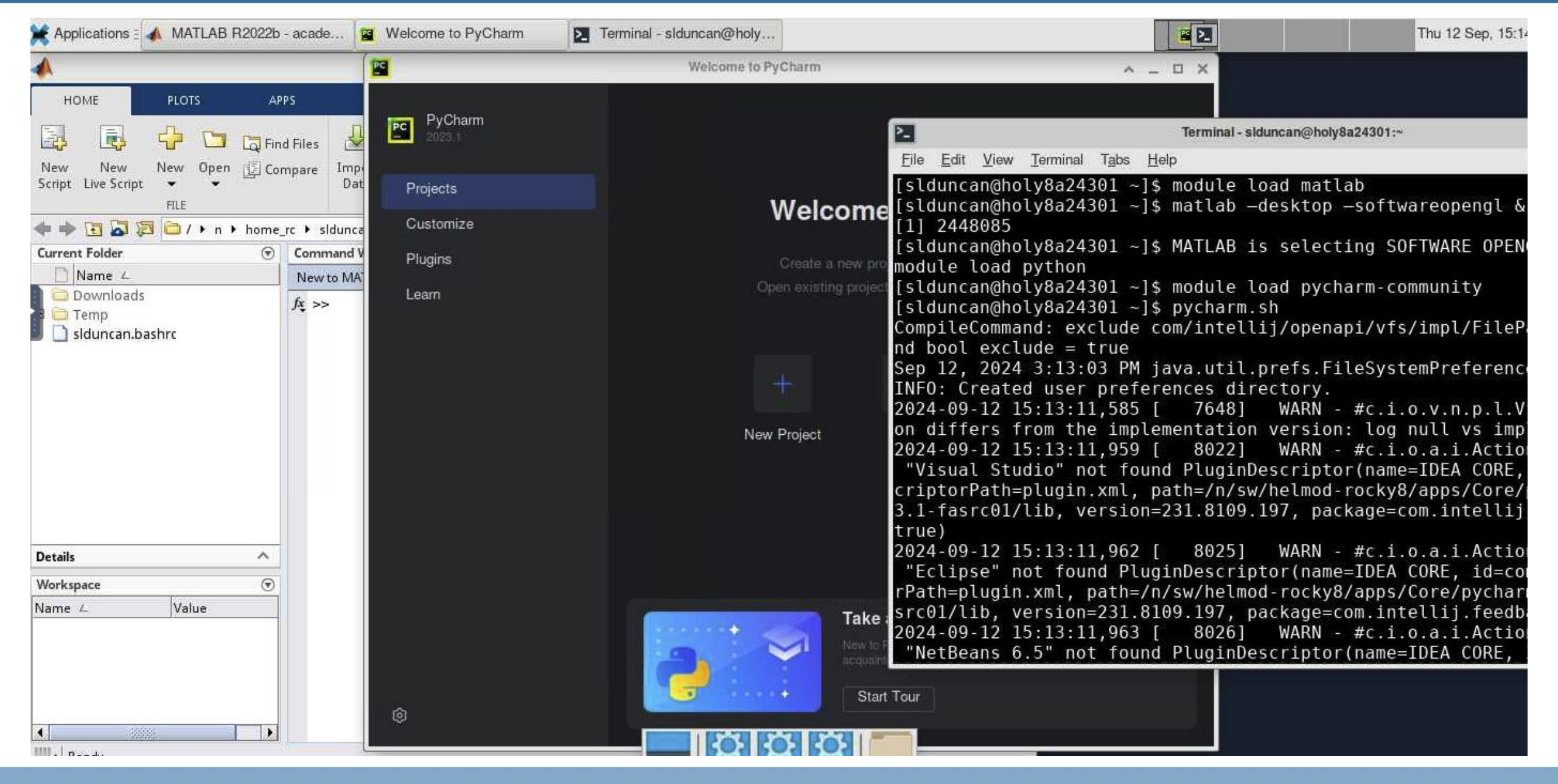

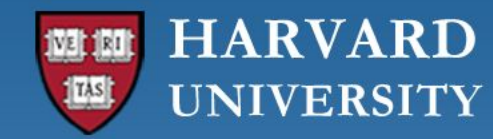

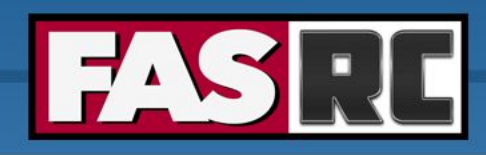

# Inactivity lock out

- It may lock out due to inactivity
- $\circ~$  Use your FASRC password to unlock

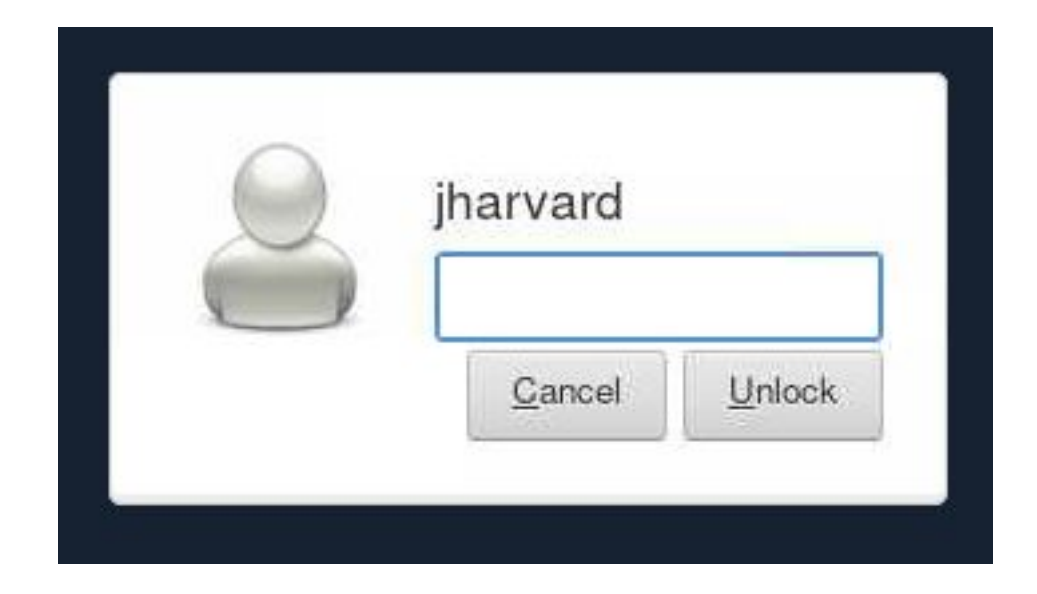

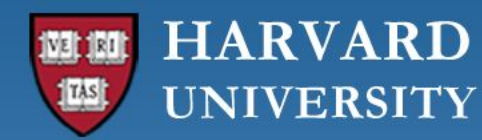

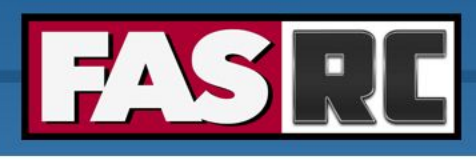

## Filling out a form to launch an app

- Request the resources that you need
   (If you don't know for a first trial run, use similar resources as your laptop/desktop)
  - Partition (Name): depends on <u>Cannon</u> vs <u>FASSE</u>
  - Memory (RAM): amount of memory in GB
  - Number of cores: recommended at least 2
  - Number of GPUs: if >= 1, make sure you **select** a gpu partition
  - Allocated time: time you would like your session to run.
  - Email for status notification: to know when job starts, ends
  - Reservation: if you have a special reservation (this requires approval from FASRC)
  - Account: use this if you have more than one PI\_lab affiliation

the minimum and/or maximum values of each field depends on the selected partition

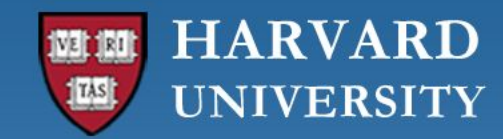

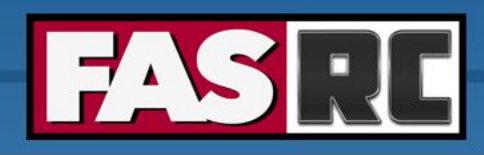

### Menu bar

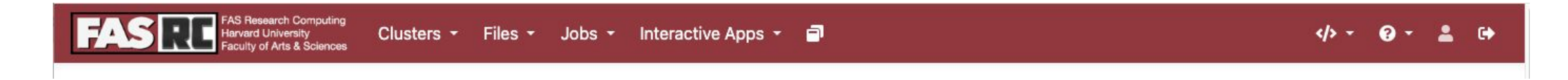

- $\circ$  My Interactive Sessions
- $\circ$  Files
- $\circ$  Jobs
- Interactive apps

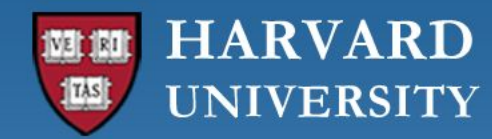

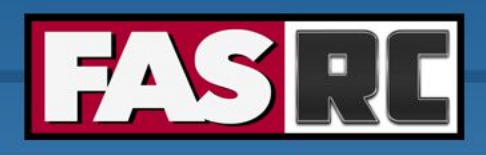

### **My Interactive Sessions**

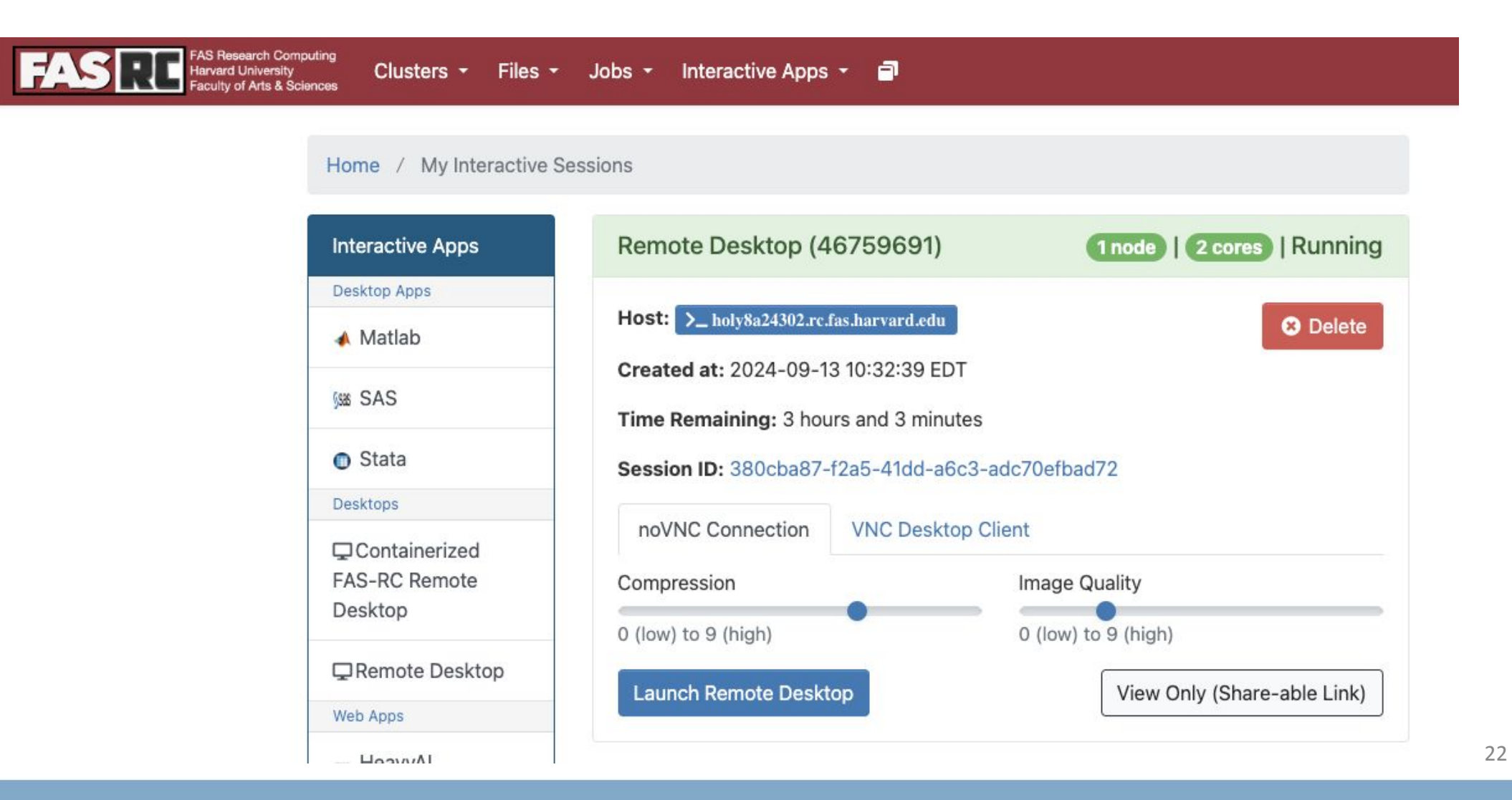

### HARVARD TAS **UNIVERSITY**

Ο

Ο

Ο

Ο

Ο

 $\bigcirc$ 

current directory

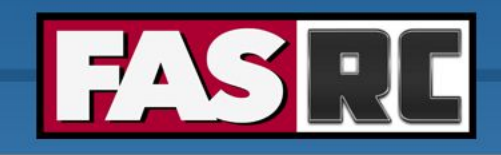

Showing 9 of 38 rows - 0 rows selected

Copy path

### + New File 🖪 New Directory 🎿 Upload 🛃 Download 📗 Copy/Move 🧊 Delete >\_ Open in Terminal Files tab / n / home01 / jharvard / $\mathbf{T}$ Change directory Default options: home directory and □ Show Owner/Mode Show Dotfiles Filter: holyscratch A Type Name Size Modified at Click on "Change directory" to go to a 0 bin **!** -6/27/2023 1:25:20 PM lab share at /n/holylabs/LABS -R LIBS USER :-4/13/2021 4:05:26 PM Create new file :-4/7/2023 8:45:06 AM R spack example Create new directory (i.e., folder) :-singularity 6/27/2023 1:27:40 PM 10 bashrc\_example 1. 452 Bytes 4/30/2020 7:12:25 AM Click on three dots for options 101 CESM2\_bash.rc :-3.6 KB 7/12/2023 9:35:28 AM Check "Show Dotfiles" to see hidden lolcow.sif : -90.4 MB 6/27/2023 1:20:12 PM files 15 --lolcow\_docker.sif 71.5 MB 6/27/2023 1:21:47 PM Filter to find files or directories in OOD\_example.py 18 Bytes 9/18/2023 12:26:19 PM

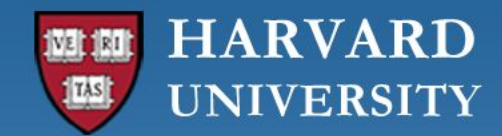

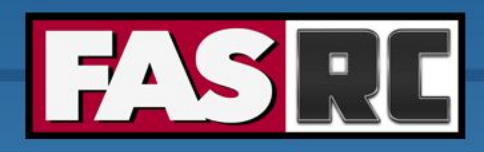

### Jobs tab (1)

### Active Jobs

| Show 50 | ♦ entries |                                       |          |            |       |               |     |           |             |      |           |     | Fi       | ter:   |         |     |
|---------|-----------|---------------------------------------|----------|------------|-------|---------------|-----|-----------|-------------|------|-----------|-----|----------|--------|---------|-----|
|         | ID .      | Name                                  | *        | User       | ×,    | Account       | ×., | Time Used | Queue       | ×.   | Status    | ×., | Cluster  | ÷.,    | Actions | ×., |
| >       | 2469887   | .fasrcood/sys/dashboard/sys/RemoteDes | sktop    | jharvard   |       | jharvard_lab  |     | 01:35:49  | serial_requ | ueue | Completed |     | Cannon C | luster |         |     |
| ~       | 2474168   | .fasrcood/sys/dashboard/sys/Jupyter   |          | jharvard   |       | jharvard_lab  |     | 00:09:37  | ' test      |      | Running   |     | Cannon C | luster |         |     |
|         | Running   | .fasrcood/sys/dashboard/sys/Jupyter   | 247416   | 88         |       |               |     |           |             |      |           |     |          |        |         |     |
|         | Cluster   |                                       | Cannor   | Cluster    |       |               |     |           |             |      |           |     |          |        |         |     |
|         | Job Id    |                                       | 247416   | 8          |       |               |     |           |             |      |           |     |          |        |         |     |
|         | Job Name  | 9                                     | .fasrcoo | od/sys/das | hboar | d/sys/Jupyter |     |           |             |      |           |     |          |        |         |     |
|         | User      |                                       | jharvaro | k          |       |               |     |           |             |      |           |     |          |        |         |     |
|         | Account   |                                       | jharvaro | d_lab      |       |               |     |           |             |      |           |     |          |        |         |     |
|         | Partition |                                       | test     |            |       |               |     |           |             |      |           |     |          |        |         |     |
|         | State     |                                       | RUNNI    | NG         |       |               |     |           |             |      |           |     |          |        |         |     |
|         | Reason    |                                       | None     |            |       |               |     |           |             |      |           |     |          |        |         |     |
|         | Total Nod | es                                    | 1        |            |       |               |     |           |             |      |           |     |          |        |         |     |
|         | Node List |                                       | holy7c0  | )2412      |       |               |     |           |             |      |           |     |          |        |         |     |
|         | Total CPU | ls                                    | 2        |            |       |               |     |           |             |      |           |     |          |        |         |     |
|         | Time Limi | it                                    | 2:00:00  | )          |       |               |     |           |             |      |           |     |          |        |         |     |
|         | Time Use  | d                                     | 9:39     |            |       |               |     |           |             |      |           |     |          |        |         |     |
|         | Memory    |                                       | 8192M    |            |       |               |     |           |             |      |           |     |          |        |         |     |

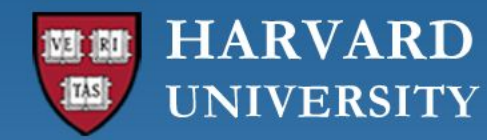

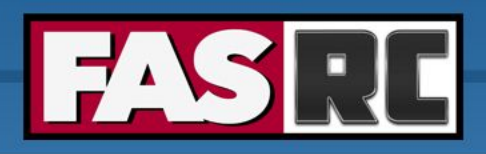

### Jobs tab (2)

| Matlab (2474322)                                                                            | Undetermined |
|---------------------------------------------------------------------------------------------|--------------|
| Created at: 2023-09-18 15:28:06 EDT                                                         | 🛅 Delete     |
| Time Requested: 1 hour                                                                      |              |
| Session ID: 0847d7b8-1d3f-4a61-877d-582272b74ec0                                            |              |
| Your session has entered a bad state. Feel free to contact support for further information. |              |
|                                                                                             |              |

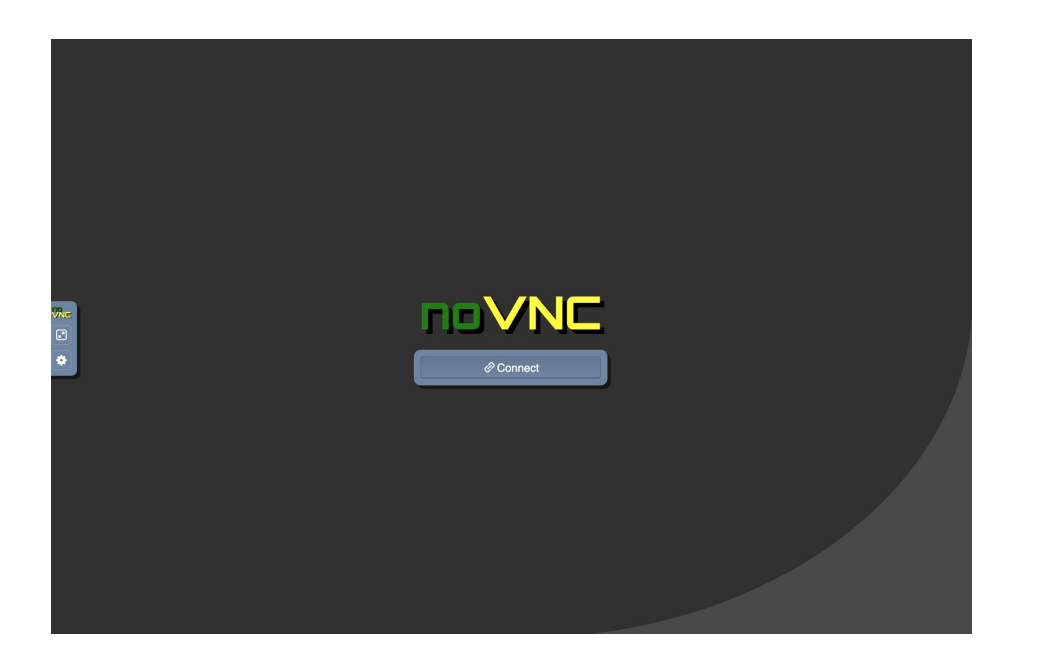

### **Active Jobs** Filter: Show 50 \$ entries ID Time Used Name User Account Queue Status Cluster Actions 2469887 .fasrcood/sys/dashboard/sys/RemoteDesktop jharvard jharvard\_lab 01:35:49 serial\_requeue Cannon Cluster > Completed 2474322 .fasrcood/sys/dashboard/sys/Matlab jharvard\_lab 00:02:27 Cannon Cluster Ē > Undetermined jharvard test > 2474168 .fasrcood/sys/dashboard/sys/Jupyter jharvard\_lab 00:15:45 test Cannon Cluster Ē jharvard Running

### 25

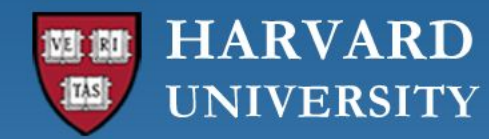

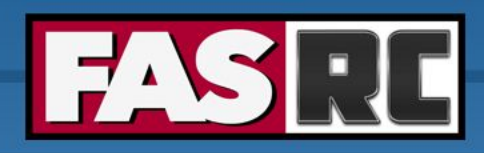

## Jobs tab (3)

| ✓ 2474322 .fasrcood/sys/dashboard/sys/Matlab   | jharvard             | jharvard_lab    | 00:02:27 | test | Undetermined | Cannon Cluster |  |
|------------------------------------------------|----------------------|-----------------|----------|------|--------------|----------------|--|
| Undetermined .fasrcood/sys/dashboard/sys/Matla | ab 2474322           |                 |          |      |              |                |  |
| Cluster                                        | Cannon Cluster       |                 |          |      |              |                |  |
| Job Id                                         | 2474322              |                 |          |      |              |                |  |
| Job Name                                       | .fasrcood/sys/dashbo | oard/sys/Matlab |          |      |              |                |  |
| User                                           | jharvard             |                 |          |      |              |                |  |
| Account                                        | jharvard_lab         |                 |          |      |              |                |  |
| Partition                                      | test                 |                 |          |      |              |                |  |
| State                                          | OUT_OF_MEMORY        |                 |          |      |              |                |  |
| Reason                                         | OutOfMemory          |                 |          |      |              |                |  |
| Total Nodes                                    | 1                    |                 |          |      |              |                |  |
| Total CPUs                                     | 2                    |                 |          |      |              |                |  |
| Time Limit                                     | 1:00:00              |                 |          |      |              |                |  |
| Time Used                                      | 2:27                 |                 |          |      |              |                |  |
| Memory                                         | 4096M                |                 |          |      |              |                |  |

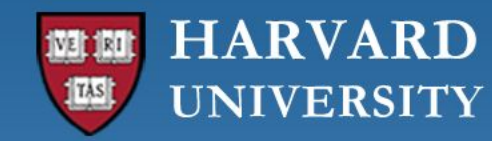

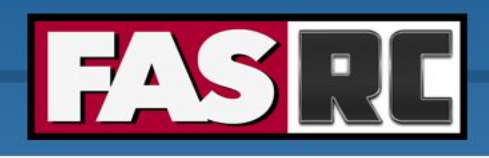

# Job tab (4)

If job no longer appears on "Active Jobs", check job status from command line with slurm job ID

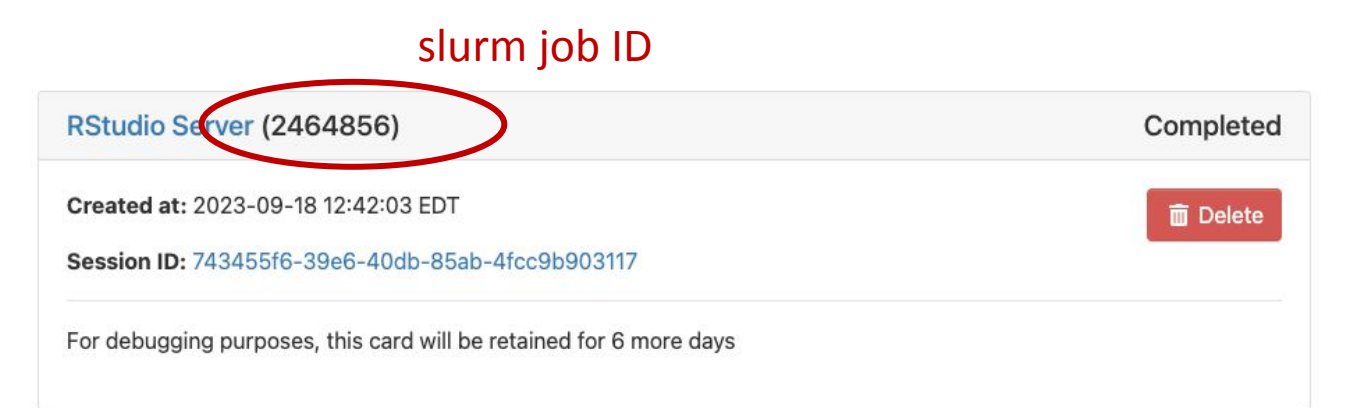

| [jharvard@bos | slogin01 ~]\$ | sacct -j 2  | 2464856    |           |            |          |
|---------------|---------------|-------------|------------|-----------|------------|----------|
| JobID         | JobName       | Partition   | Account    | AllocCPUS | State      | ExitCode |
|               |               |             |            |           |            |          |
| 2464856       | .fasrcood+    | test        | jharvard_+ | 2         | TIMEOUT    | 0:0      |
| 2464856.bat+  | batch         |             | jharvard_+ | 2         | CANCELLED  | 0:15     |
| 2464856.ext+  | extern        |             | jharvard_+ | 2         | COMPLETED  | 0:0      |
|               |               |             |            |           |            |          |
| [jharvard@ho] | ly7c02111 ~]  | \$ sacct -j | 2471535    |           |            |          |
| JobID         | JobName       | Partition   | Account    | AllocCPUS | State      | ExitCode |
|               |               |             |            |           |            |          |
| 2471535       | .fasrcood+    | test        | jharvard_+ | 2         | OUT_OF_ME+ | 0:125    |
| 2471535.bat+  | batch         |             | jharvard_+ | 2         | OUT_OF_ME+ | 0:125    |
| 2471535.ext+  | extern        |             | jharvard_+ | 2         | COMPLETED  | 0:0      |

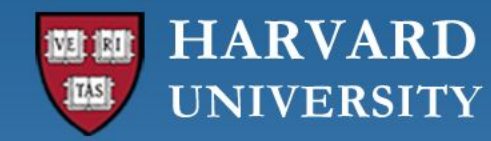

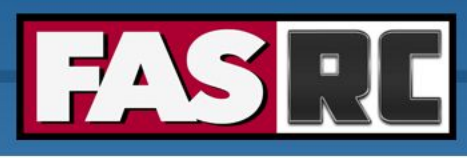

## Closing running OOD windows/tabs

- In most OOD apps, you can close the browser tab while the code is running, and the code will continue to run on the background
- Jupyter Notebook will not! The cell that is running will lose the data and output files will not be written
  - Solution: run Remote Desktop app and launch Jupyter Notebook from within Remote Desktop
  - Documentation:
     <u>https://docs.rc.fas.harvard.edu/kb/ood-remote-desktop-how-to-open-software/#Jupyter\_Notebook</u>
- Because closing tabs does not end the application, it is important to cancel your job when you are done using it. Otherwise it will be charged to your lab's fairshare.

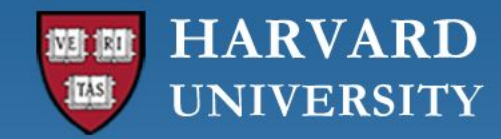

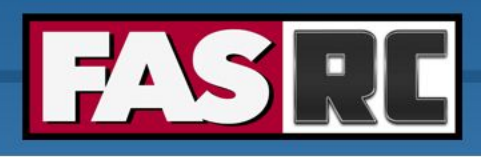

# FASSE proxy

Documentation: <a href="https://docs.rc.fas.harvard.edu/kb/proxy-settings/">https://docs.rc.fas.harvard.edu/kb/proxy-settings/</a>

- You may need to set FASSE proxy on
  - RStudio server if you are unable to reach cran and download R packages
  - Stata if you are unable to load libraries via http
  - Firefox (web browsing)
  - Jupyter Notebook
  - Access Github
  - (Basically, anything outside of FASSE)

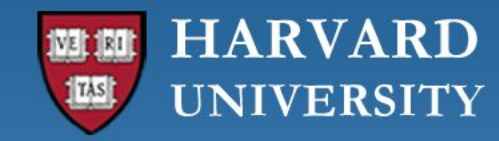

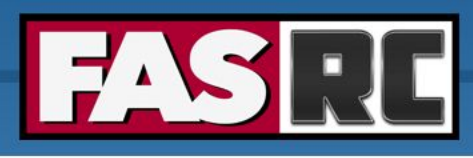

# Quickstart Guides for using the FASRC Clusters

- Cannon Quickstart Guide
  - <u>https://docs.rc.fas.harvard.edu/kb/iqss-cannon-quickstart-guide</u>
- FASSE Quickstart Guide
  - <u>https://docs.rc.fas.harvard.edu/kb/iqss-fasse-quickstart-guide</u>
- Quickstart guides have more than just information on OOD
  - how to do text based access
  - office hours, training, tickets

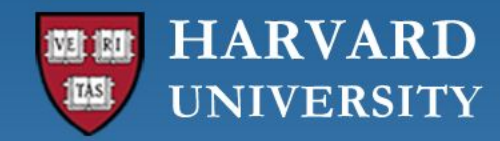

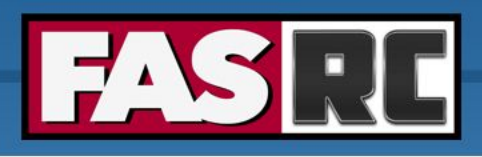

## FASRC documentation

- FASRC docs: <u>https://docs.rc.fas.harvard.edu/</u>
- GitHub User\_codes: <u>https://github.com/fasrc/User\_Codes/</u>
- Getting help
  - Office hours: <u>https://www.rc.fas.harvard.edu/training/office-hours/</u>
  - Ticket
    - Email: <u>rchelp@rc.fas.harvard.edu</u> to open a ticket with us

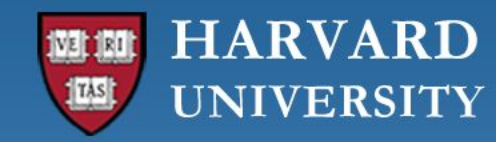

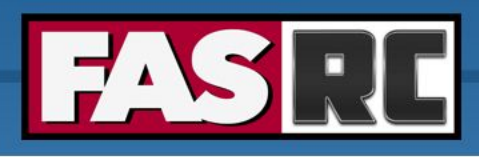

# Introductory trainings

Training materials: <u>https://docs.rc.fas.harvard.edu/kb/training-materials/</u>

### **Getting started on FASRC clusters: Introduction**

<u>Slides</u>

<u>Video</u>

### Getting started on FASRC clusters with CLI

<u>Slides</u>

<u>Video</u>

### Getting started on FASRC clusters with Open OnDemand

<u>Slides</u>

<u>Video</u>

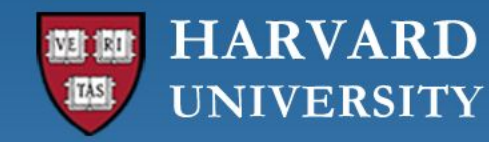

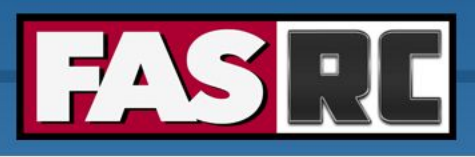

## Upcoming advanced trainings

Training calendar: <a href="https://www.rc.fas.harvard.edu/upcoming-training/">https://www.rc.fas.harvard.edu/upcoming-training/</a>

### **Containers on the FASRC clusters**

Using and managing software/workflow environments using containers. July 18, 1-2:30PM

### **Data Review and Cleanup**

Ways to clean up data, including when closing out projects or leaving the University. **Aug. 7, 12-1PM** 

### Launching VSCode on the FASRC clusters (in person)

Using Visual Studio Code to access the cluster from your local machine. Aug 14, 1-2:30 in person

### **Previous advanced trainings**

https://docs.rc.fas.harvard.edu/kb/training-materials/#Advanced\_tra inings

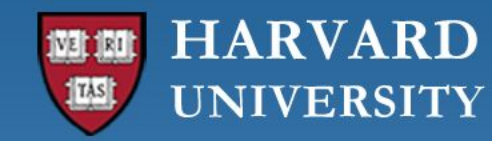

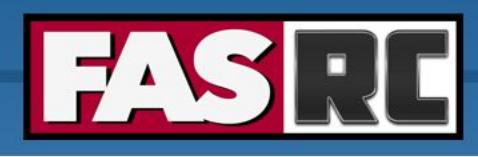

## Upcoming trainings

Training calendar: <a href="https://www.rc.fas.harvard.edu/upcoming-training/">https://www.rc.fas.harvard.edu/upcoming-training/</a>

### Getting started on the FASRC clusters with command line interface (CLI)

- Requirement: working FASRC account with cluster access
- Audience
  - Users familiar with command-line interface
  - New to Cannon and FASSE, but familiar with HPC systems
- o Content
  - Submit interactive job with salloc
  - Submit batch job with <code>sbatch</code>
  - Monitor jobs
  - Cluster software overview (modules, spack)

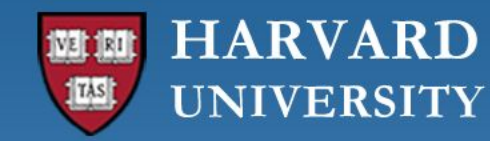

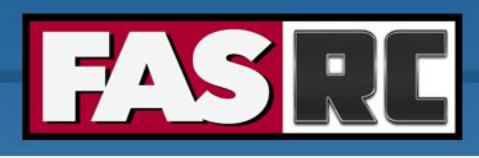

## Upcoming trainings

Training calendar: <a href="https://www.rc.fas.harvard.edu/upcoming-training/">https://www.rc.fas.harvard.edu/upcoming-training/</a>

### Advanced Cluster Usage

This training would focus on users who are familiar with the command line interface and would like to improve job submission and management/monitoring.

Objectives:

- Submit interactive and batch jobs
- Request resources appropriate to job requirements
- Monitoring jobs, priority, when jobs will run
- Fairshare
- Scratch vs. home directory performance

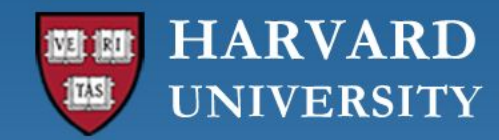

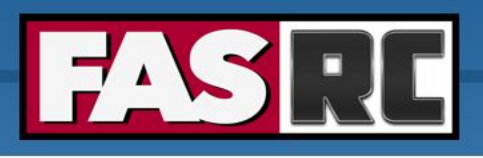

### Training session evaluation

Please, fill out our training session evaluation. Your feedback is essential for us to improve our trainings!

https://tinyurl.com/FASRC-training

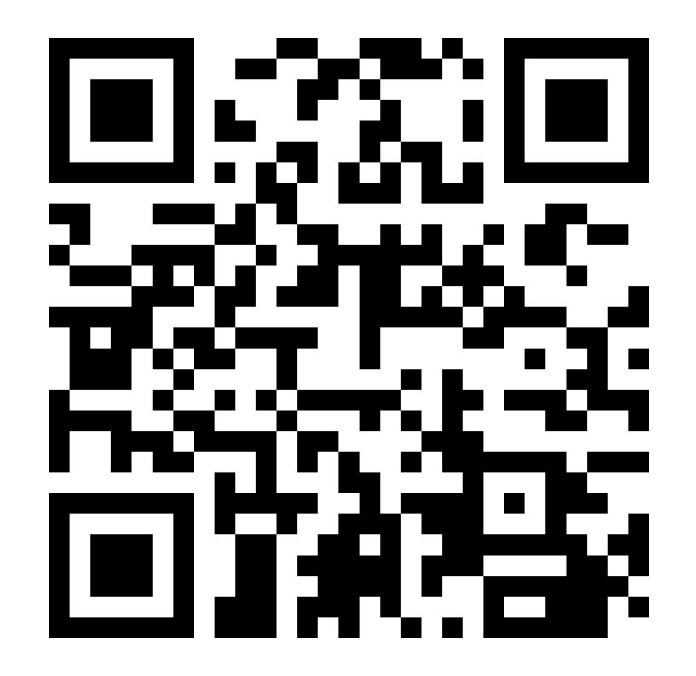

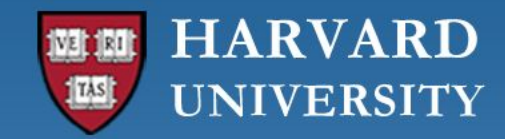

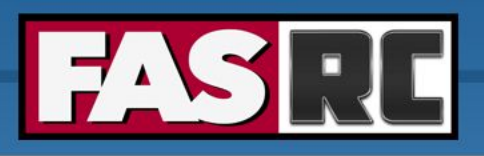

### Where to access the slides

https://docs.rc.fas.harvard.edu/kb/training-materials/

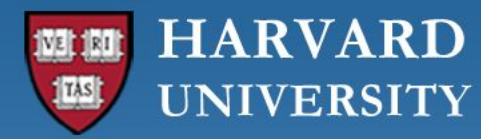

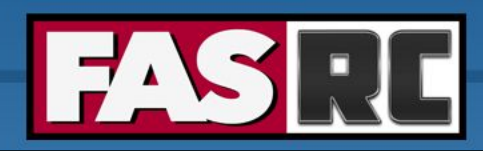

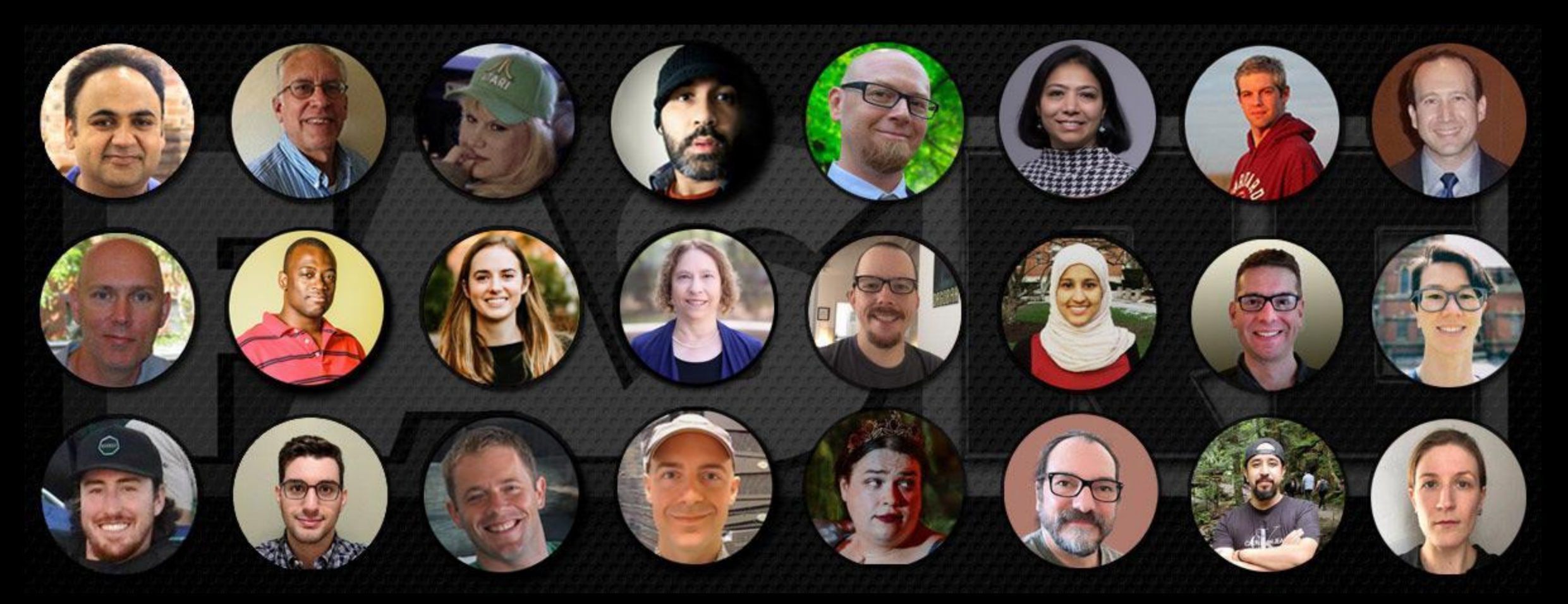

### **Thank you :)** FAS Research Computing